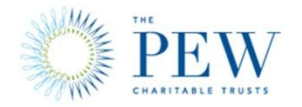

# Productivity and Profit Calculator User Manual

# Introduction

The Productivity and Profit Calculator was developed in response to dentists' concerns about the potential negative effects of training and deployment of allied providers on their businesses. The calculator is an economic tool that enables dentists and policy makers to simulate the impacts of adding allied providers in the context of real-world dental practices. The model gauges the direction and magnitude of the gain or loss to earnings (pre-tax) and productivity associated with hiring allied providers.

The calculator and the scenarios in the Pew report *It Takes a Team* were developed by Scott & Company, Inc., in consultation with an advisory panel of private practice dentists, who offered input on the assumptions regarding the procedures included in the model, the time required to perform each procedure and the costs related to operating a dental practice (e.g., wages, supplies and capital expenditures). For some variables (e.g., average fees), information was validated using national data sources such as the American Dental Association's Survey of Dental Practice. The "Methodology" section of the report contains additional information regarding data sources for the calculator.

Policy makers, dental practices and other users should not rely on the Productivity and Profit Calculator as a formal business planning tool or as a substitute for tax, legal, accounting or other professional guidance as such advice requires case-by-case consideration of individual circumstances.

This user guide explains how to adjust variables in five of the six Excel spreadsheet tabs to perform the simulation of adding allied providers and to account for local conditions that may differ from the default values. The output tab also is described.

# **Table of Contents Tab: Introduction**

The Table of Contents tab (see **Figure 1**) provides a brief description of the tabs included in the model.

| Introduction to the Producti                     | vity and Prof         | it Calculator            |                          |                         |                          |            |
|--------------------------------------------------|-----------------------|--------------------------|--------------------------|-------------------------|--------------------------|------------|
|                                                  |                       |                          |                          |                         |                          |            |
| The Productivity and Profit Calculator was des   | igned to estimate the | e impact of adding allie | ed providers to a solo,  | pediatric or small grou | p dental practice.       |            |
| The model has initial values for each of these   | variables, correspon  | ding to Case Study 1 (s  | olo pediatric dental pr  | actice) in the report.  |                          |            |
| The initial values can be changed by the user.   | Generally, green or v | yellow shading indicat   | es cells that can be cha | inged.                  |                          |            |
| Tab 1: Procedures, Time, Fee                     |                       |                          |                          |                         |                          |            |
| The user starts on Tab 1 and, in Step 1, defines | the scope of practic  | e for each type of allie | d provider and the tim   | e it takes each type of | provider to perform each | procedure. |
| In Step 2, the user sets the fee for each procee | dure.                 |                          |                          |                         |                          |            |
|                                                  |                       |                          |                          |                         |                          |            |
| Tab 2: Define Small Dental Practice              |                       |                          |                          |                         |                          |            |
| The user then moves to Tab 2 and defines the     | dentist's approach to | their practice by defin  | ning the procedure mi    | and the number of as    | sociate dentists.        |            |
|                                                  |                       |                          |                          |                         |                          |            |
| Tab 3: Define Allied Practitioner                |                       |                          |                          |                         |                          |            |
| The user then moves to Tab 3 and defines the     | number of allied pra  | ctitioners, procedure r  | nix, wages, supervisio   | n time by the dentist o | wner.                    |            |
|                                                  |                       |                          |                          |                         |                          |            |
| Tab 4: Impact Summary                            |                       |                          |                          |                         |                          |            |
| Tab 4 displays provides the impact on practice   | finances and produc   | tivity from adding allie | ed providers in Tab 3 to | the practice described  | d in Tab 2.              |            |
|                                                  |                       |                          |                          |                         |                          |            |

# Tab 1: Procedures, Times, Fees

There are two steps or tables that comprise Tab 1; these tables calculate the time needed for each procedure preformed and the average fee for each procedure.

# Step 1: Define Scope and Time per Procedure

The first table in Tab 1 allows the user to define the dental procedures that each provider can perform by inputting the procedure's average amount of time, in minutes. Eight dental procedure categories, based on the American Dental Association's *Current Dental Terminology* code set, plus a ninth, "Other" category are presented (see **Figure 2**). Several representative procedures are included in each category. **Columns E through I** identify the type of staff member who may perform each of these tasks.

The model was developed with default settings for all variables that are based on the recommendations of the project's advisory panel. For Table 1 (Figure 2) these include the red and green cells. The time needed for each procedure is entered in minutes and will appear in green indicating that the procedure is in scope and being considered. If staff do not perform or are not authorized to perform a specific procedure or set of procedures, the user enters a zero and the cell will be highlighted in red. To change a time, simply place the cursor over the cell, enter the new value and press Enter.

For example, a Registered Dental Hygienist with a zero in the cell labeled "oral evaluations" means that a hygienist cannot perform oral evaluations and will not be spending any time performing them. When a zero is entered the cell automatically turns red so the user knows the procedure in question is not being considered in the allied practitioner's scope and will not be calculated in the model.

|     |                                   |                            |                                                                                                  | 1          |                  |                     |            |           |   |
|-----|-----------------------------------|----------------------------|--------------------------------------------------------------------------------------------------|------------|------------------|---------------------|------------|-----------|---|
|     |                                   |                            |                                                                                                  |            |                  |                     |            |           | - |
|     | STEP 1 - Define Scope and         | Time per Procedure         | Enter the average time per procedure or zero if allied practitioner cannot perform the procedure |            |                  |                     |            |           | _ |
|     |                                   |                            |                                                                                                  |            |                  |                     | Includes   |           |   |
|     |                                   |                            |                                                                                                  |            |                  |                     | dental     |           |   |
|     | Time                              |                            |                                                                                                  |            |                  |                     | assistants |           |   |
|     |                                   |                            |                                                                                                  | Reg Dental |                  |                     |            |           | 1 |
|     | Category                          | CDT Code(s)                | Description                                                                                      | Hygienist  | Dental Therapist | Hygienist-Therapist | Dentist    | Associate |   |
|     |                                   |                            |                                                                                                  | 10         |                  |                     |            |           | 1 |
| 1   | Diagnostic (Clinical Evaluations) | D0120, D0140, D0145, D0150 | Oral Evaluations                                                                                 | 0          | 0                | 15                  | 10         | 10        |   |
|     |                                   |                            |                                                                                                  |            |                  |                     |            |           |   |
| 2   | Radiographs/Imaging               | D0210                      | Intra-Oral - Complete Series                                                                     | 5          | 5                | 5                   | 5          | 5         |   |
| 3   |                                   | D0220, D0230, D0272, D0274 | Intra-Oral - Periapical First Film, Add'I Film; Bitewing Two or Four Film                        | 5          | 5                | 5                   | 5          | 5         | Г |
| 4   |                                   | D0330                      | Panoramic Film                                                                                   | 5          | 5                | 5                   | 5          | 5         |   |
|     |                                   |                            |                                                                                                  |            |                  |                     |            |           |   |
| 5   | Preventive                        | D1110, D1120               | Prophylaxis - Adult                                                                              | 0          | 20               | 20                  | 5          | 5         |   |
|     |                                   |                            | Prophylaxis - Child                                                                              | 20         | 20               | 20                  | 5          | 5         |   |
| 6   |                                   | D1203, D1206, D1294        | Topical Application of Fluoride or Varnish - Adult or Child                                      | 15         | 15               | 15                  | 5          | 5         |   |
| 7   |                                   | D1351                      | Sealant - Per Tooth                                                                              | 10         | 10               | 10                  | 5          | 5         |   |
|     |                                   |                            |                                                                                                  |            |                  |                     |            |           |   |
| 8   | Restorative                       | D2140, D2150               | Amaigam - One or More Surfaces                                                                   | 0          | 40               | 40                  | 30         | 30        |   |
| 9   |                                   | D2330, D2331, D2332, D2335 | Resin-based Composite - One or More Surfaces, Anterior                                           | 0          | 40               | 40                  | 40         | 40        |   |
| 10  |                                   | D2391, D2392               | Resin-based Composite - One or Two Surface, Posterior                                            | 0          | 40               | 40                  | 40         | 40        |   |
| 11  |                                   | D2930                      | Prefabricated Stainless Steel Crown - Primary Tooth                                              | 0          | 60               | 60                  | 60         | 60        |   |
| 12  |                                   | D2940                      | Sedative Filling (Interim Therapeutic Restoration)                                               | 0          | 0                | 50                  | 40         | 40        |   |
| 13  |                                   | D2970                      | Temporary Crown                                                                                  | 0          | 0                | 60                  | 60         | 60        |   |
| 14  |                                   | D2740-50                   | Permanent Crown                                                                                  | 0          | 0                | 0                   | 80         | 80        |   |
|     |                                   |                            |                                                                                                  |            |                  |                     |            |           | - |
| 15  | Endodontics                       | D3220                      | Therapeutic Pulpotomy                                                                            | 0          | 30               | 30                  | 20         | 20        |   |
|     | Periodontics                      | D4000 4000                 | Designation                                                                                      | <b>CO</b>  | 0                | <i>co</i>           | 60         | 60        | - |
| 10  | Periodontics                      | D4000-4999                 | Fellouditics                                                                                     | 60         | U                | 60                  | 00         | 60        | - |
| 47  | Prosthe destrict                  | 5440 5440                  | Consulta Destance                                                                                |            |                  |                     |            | 00        |   |
| -1/ | Prostnodontics                    | 5110-5140                  | complete Dentures                                                                                | 0          | 0                | U                   | 90         | 80        | - |
| 18  | Oral/Maxillofacial Surgeon        | 07111 07140                | Extractions                                                                                      | 0          | 20               | 30                  | 20         | 30        |   |
| 10  | oraly mexilioracian surgery       | 0/111,0/140                | CALIECTORS                                                                                       | 0          | 30               | 30                  | 30         | 30        | - |
| 19  | Other                             |                            | Other Procedure 1                                                                                | 0          | 0                | 0                   | 0          | 0         |   |
| -   |                                   |                            | Other Procedure 2                                                                                | 0          | ő                | 0                   | ő          | ő         |   |

# **Step 2: Determine Average Fee per Procedure**

The second table in Tab 1 (see **Figure 3**) allows the user to define private insurer fees and Medicaid fees, or a combination of the two.

To change the fees per procedure, a user may simply change the cells highlighted in **yellow** located under Private Pay **(column E, rows 60 to 101)**. Fees are shown in U.S. dollars.

To change the Medicaid fee, change **cell F57 (Medicaid Fee)** to any percentage of the private insurance fee. For example, a value of 60 percent in **cell F59** means the Medicaid fee is 60 percent of the private fee. So, if the private fee is \$100, the Medicaid fee will be 60 percent of that, or \$60.

Changing **cell E57** allows the user to have a mix of various payment populations, essentially changing the mix between private insured and Medicaid-enrolled patients. For example, a value of 80 percent in **cell E57** would mean that 80 percent of the practice's revenue will come from private insurance payments, with the remainder coming from Medicaid reimbursements.

| STEP 2 - Determine ave              | rage fee per procedure     | In cells E58 to E99, input the average fee per procedure. (Initial fees w<br>Survey of Dental Fees, national mean rounded to the nearest \$5.) In ce<br>the practice's caseload that is private-pay. In cell E57, input the averag<br>by the state Medicaid program. | ere set using th<br>ell E55, input th<br>e reimburseme | e 2009 ADA<br>le percentage of<br>ent rate provided |             |
|-------------------------------------|----------------------------|----------------------------------------------------------------------------------------------------|--------------------------------------------------------|-----------------------------------------------------|-------------|
|                                     |                            |                                                                                                    |                                                        | Mix                                                 |             |
| Fee                                 |                            |                                                                                                    | 100%                                                   | 0%                                                  |             |
| # Category                          | CDT Code(s)                | Description                                                                                                    | Private Pav                                            | Medicaid Fee                                        | Blended Fee |
| 81                                  | (-)                        |                                                                                                    |                                                        | 60%                                                 |             |
| 1 Diagnostic (Clinical Evaluations) | D0120, D0140, D0145, D0150 | Oral Evaluations                                                                                                    | \$55                                                   | \$33                                                | \$55        |
|                                     |                            | Limited Oral Evaluation - Problem Focused                                                                                                    |                                                        |                                                     |             |
|                                     |                            | Oral Evaluation & Counseling - Patient Age 3 and Under                                                                                                    |                                                        |                                                     |             |
|                                     |                            | Comprehensive Oral Evaluation - New or Established Patient                                                                                                    |                                                        |                                                     |             |
|                                     |                            |                                                                                                    |                                                        |                                                     |             |
| 2 Radiographs/Imaging               | D0210                      | Intra-Oral - Complete Series                                                                                                    | \$110                                                  | \$66                                                | \$110       |
| 3                                   | D0220, D0230, D0272, D0274 | Intra-Oral - Periapical First Film, Add'l Film; Bitewing Two or Four Film                                                                                                    | \$35                                                   | \$21                                                | \$35        |
|                                     |                            | Intra-Oral - Periapical Each Additional Film                                                                                                    |                                                        |                                                     |             |
|                                     |                            | Bitewing - Two Films                                                                                                    |                                                        |                                                     |             |
|                                     |                            | Bitewing - Four Films                                                                                                    |                                                        |                                                     |             |
| 4                                   | D0330                      | Panoramic Film                                                                                                    | \$95                                                   | \$57                                                | \$95        |
|                                     |                            |                                                                                                    |                                                        |                                                     |             |
| 5 Preventive                        | D1110, D1120               | Prophylaxis - Adult or Child                                                                                                    | \$80                                                   | \$48                                                | \$80        |
|                                     |                            | Prophylaxis - Child                                                                                                    | \$60                                                   | \$36                                                | \$60        |
| 6                                   | D1203, D1204, D1206        | Topical Application of Fluoride or Varnish - Child or Adult                                                                                                    | \$30                                                   | \$18                                                | \$30        |
|                                     |                            | Topical Application of Fluoride - Adult                                                                                                    |                                                        |                                                     |             |
| 7                                   | D1351                      | Sealant - Per Tooth                                                                                                    | \$45                                                   | \$27                                                | \$45        |
|                                     |                            |                                                                                                    |                                                        |                                                     |             |
| 8 Restorative                       | D2140, D2150               | Amalgam - One or More Surfaces                                                                                                    | \$125                                                  | \$75                                                | \$125       |
|                                     |                            | Amalgam - Two Surfaces                                                                                                    |                                                        |                                                     |             |
| 9                                   | D2330, D2331, D2332, D2335 | Resin-based Composite - One or More Surfaces, Anterior                                                                                                    | \$180                                                  | \$108                                               | \$180       |
|                                     |                            | Resin-based Composite - Two Surfaces, Anterior                                                                                                    |                                                        |                                                     |             |
|                                     |                            | Resin-based Composite - Three Surfaces, Anterior                                                                                                    |                                                        |                                                     |             |
| 10                                  | D2391, D2392               | Resin-based Composite - One or Two Surface, Posterior                                                                                                    | \$165                                                  | \$99                                                | \$165       |
|                                     |                            | Resin-based Composite - Two Surfaces, Posterior                                                                                                    |                                                        |                                                     |             |
| 11                                  | D2930                      | Prefabricated Stainless Steel Crown - Primary Tooth                                                                                                    | \$215                                                  | \$129                                               | \$215       |
| 12                                  | D2940                      | Sedative Filling (Interim Therapeutic Restoration)                                                                                                    | \$90                                                   | \$54                                                | \$90        |
| 13                                  | D2970                      | Temporary Crown                                                                                                    | \$230                                                  | \$138                                               | \$230       |
| 14                                  | D2740, D2750               | Permanent Crown                                                                                                    | \$960                                                  | \$576                                               | \$960       |
|                                     |                            |                                                                                                    |                                                        |                                                     |             |
| 15 Endodontics                      | D3220                      | Therapeutic Pulpotomy                                                                                                    | \$150                                                  | \$90                                                | \$150       |
|                                     |                            |                                                                                                    |                                                        |                                                     |             |
| 16 Periodontics                     | D4341, D4342, D4355, D4910 | Non-Surgical Periodontal Procedures                                                                                                    | \$150                                                  | \$90                                                | \$150       |
|                                     |                            |                                                                                                    |                                                        |                                                     |             |
| 17 Prosthodontics                   | D5110, D5120, D5130, D5140 | Complete Dentures                                                                                                    | \$1,375                                                | \$825                                               | \$1,375     |
|                                     |                            |                                                                                                    |                                                        |                                                     |             |
| 18 Oral/Maxillofacial Surgery       | D7111, D7140               | Extractions                                                                                                    | \$120                                                  | \$72                                                | \$120       |
| - /                                 |                            | Extraction, Erupted Tooth or Exposed Roots                                                                                                    |                                                        |                                                     |             |
| 19 Other                            |                            | Other Procedure 1                                                                                                    | \$0                                                    | <b>\$</b> 0                                         | \$0         |
|                                     |                            | Other Procedure 2                                                                                                    | \$0                                                    | \$0                                                 | \$0         |
|                                     |                            | Other Procedure 3                                                                                                    | \$0                                                    | \$0                                                 | \$0         |
|                                     |                            | Other Procedure 4                                                                                                    | \$0                                                    | \$0                                                 | \$0         |

#### **Pediatric Practice Adjustment**

When using the calculator to estimate the impact of allied providers on a pediatric dental practice, the user will need to adjust the prices used for prophylaxis. The adult default rate is \$80 (cell E72) whereas the child default rate is \$60. Changing cell E72 to reflect the child rate will ensure this procedure is accounted for in both number of procedures and profitability.

# **Tab 2: Define Dental Practice**

Using Tab 2 (see **Figure 4**) users define their existing dental practices, including the number and type of staff members, mix of procedures the practice provides and time the main dentist allocates to supervising each associate dentist. Similar to Tab 1, **yellow cells** can be changed to individualize the model.

First, the user enters the number of each type of staff member. There are two types of dentists that can be included in the baseline case—dentist-owners of the practice and associate dentists

who are employed by the practice. (The main difference between the two types is in the calculation of wages—associate dentists are assumed to be paid 30 percent of the fees they produce).

The user then defines the percentage of time each dentist is providing patient care each day. This utilization rate (**column C**) for the dentist initially is set at 90 percent (based on 244 working days per year at 6.12 hours a day, allowing for lunch, breaks, and other administrative tasks), and the user can change the rate by entering an amount greater or less than 90 percent.

*Note:* The calculator automatically adds two dental assistants per dentist. Users can add additional front or back office support staff, if desired. For the solo pediatric and solo general dental practice scenarios, 2 front/back office staff were used. For the small group scenario, 3 front/back office staff were used.

Second, the user customizes the model to the clinical services provided by the individual practice by assigning a percentage of the practice's time to each of the nine procedure categories (**columns A and B, rows 15 to 23**). The procedure categories are: Diagnostic, Radiographs/Imaging, Preventive, Restorative, Endodontics, Periodontics, Prosthodontics, Oral/Maxillofacial Surgery, and Other. The percentages for each of these categories must add up to 100 percent.

Finally, supervision time (**column B, row 28**) is the amount of time, in minutes per day, the dentist spends providing guidance to and reviewing the work of associate dentists. *Note:* Time spent supervising cannot be counted toward direct patient care for the supervising dentist.

| Define your Dental Practice                            |                                        |                   |                                      |
|--------------------------------------------------------|----------------------------------------|-------------------|--------------------------------------|
| In this set of tables highlighted in yellow only, defi | ne the baseline case of a dental pract | tice staffed by o | dentists and dental assistants.      |
| Below, enter the number of dentist owners, assoc       | iate dentists, and support staff. Then | , define the mi   | x of procedures that the practice    |
| provides - does it focus more on preventive proce      | dures, or on complex procedures like   | prosthodontic     | s? Finally, input the time that the  |
| dentist owner spends each day in consultation wi       | th each associate dentist.             | ,                 | "                                    |
|                                                        |                                        |                   |                                      |
|                                                        |                                        |                   |                                      |
| Labor                                                  | Number of DDS Practitioners            | Utilization       |                                      |
| Dentist Owner                                          | 1                                      | 90%               | This is the DDS Owner                |
| Associate                                              | 2                                      | 90%               | Enter the number of DDS Associat     |
| Non Revenue Generating Employees                       |                                        |                   |                                      |
| Front/Back Office Support                              | 2                                      |                   |                                      |
| Dental Assistant (non revenue generating)              | 6                                      |                   |                                      |
|                                                        |                                        |                   |                                      |
| Procedure Mix                                          | Percentage Mix                         |                   | Enter a practice mix; other is calcu |
| Procedure Mix                                          |                                        |                   |                                      |
| Diagnostic                                             | 35%                                    |                   |                                      |
| Radiographs/Imaging                                    | 10%                                    |                   |                                      |
| Preventive                                             | 25%                                    |                   |                                      |
| Restorative                                            | 25%                                    |                   |                                      |
| Endodontic                                             | 5%                                     |                   |                                      |
| Periodontics                                           | 0%                                     |                   |                                      |
| Prosthodontics                                         | 0%                                     |                   |                                      |
| Oral/Maxillofacial Surgery                             | 0%                                     |                   |                                      |
| Other                                                  | 0%                                     |                   |                                      |
| Total                                                  | 100%                                   | -                 |                                      |
| Supervision Time                                       | Time (mins)                            |                   |                                      |
| Allied Provider                                        |                                        |                   |                                      |
| Associate                                              | 15                                     |                   | Enter the number of minutes per      |
|                                                        |                                        | _                 |                                      |

# Tab 3: Define Allied Practitioner(s)

Tab 3 (see **Figure 5**) is identical to Tab 2 with the exception of allowing the user to add one or more allied providers who work alongside the dentists. The user can add three types of allied providers to the practice: Dental Therapist, Hygienist-Therapist or Registered Dental Hygienist.

- Dental Therapist—Performs a limited set of preventive and restorative services
- *Hygienist-Therapist*—Performs a larger range, compared with a Dental Therapist, of restorative and preventive services
- Registered Dental Hygienist—Performs preventive procedures

Similar to Tab 2, the user can manipulate any of the **yellow cells** but will likely focus on adding the additional allied practitioners, their utilization rates and, finally, their supervision time. See the description in Tab 2 for more details.

*Note:* If adding more than two allied practitioners, a user may wish to increase the size of the practice and/or number of operatories in Tab 5: Cost Tab.

| Define your Allied Dental Practitioners                                                                       |                                                    |             |  |  |  |  |  |
|----------------------------------------------------------------------------------------------------|----------------------------------------------------|-------------|--|--|--|--|--|
| In this set of tables, the user defines a "dynamic"                                                           | model of a practice that utilizes various types of | allied      |  |  |  |  |  |
| providers. In the next tab, the user sees the difference that the addition of these allied providers makes to |                                                    |             |  |  |  |  |  |
| practice revenues and productivity.                                                                           |                                                    |             |  |  |  |  |  |
| Labor                                                                                                    | Number of Practitioners                            | Utilization |  |  |  |  |  |
| Dentist Owner                                                                                                 | 1                                                  | 90%         |  |  |  |  |  |
| Associate                                                                                                    | 2                                                  | 90%         |  |  |  |  |  |
| Allied Provider                                                                                               |                                                    |             |  |  |  |  |  |
| Hygienist-Therapist                                                                                           | 0                                                  | 100%        |  |  |  |  |  |
| Dental Therapist                                                                                              | 0                                                  | 100%        |  |  |  |  |  |
| Reg. Dental Hygienist                                                                                         | 0                                                  | 100%        |  |  |  |  |  |
| Non Revenue Generating Employees                                                                              |                                                    |             |  |  |  |  |  |
| Front/Back Office Support                                                                                     | 2                                                  |             |  |  |  |  |  |
| Dental Assistant (non revenue generating)                                                                     | 6                                                  |             |  |  |  |  |  |
| Procedure Mix                                                                                                 | Percentage Mix                                     |             |  |  |  |  |  |
| Diagnostic                                                                                                    | 35%                                                |             |  |  |  |  |  |
| Radiographs/Imaging                                                                                           | 10%                                                |             |  |  |  |  |  |
| Preventive                                                                                                    | 25%                                                |             |  |  |  |  |  |
| Restorative                                                                                                   | 25%                                                |             |  |  |  |  |  |
| Endodontics                                                                                                   | 5%                                                 |             |  |  |  |  |  |
| Periodontics                                                                                                  | 0%                                                 |             |  |  |  |  |  |
| Prosthodontics                                                                                                | 0%                                                 |             |  |  |  |  |  |
| Oral/Maxillofacial Surgery                                                                                    | 0%                                                 |             |  |  |  |  |  |
| Other                                                                                                    | 0%                                                 |             |  |  |  |  |  |
| Total                                                                                                    | 100%                                               | -           |  |  |  |  |  |
|                                                                                                    |                                                    |             |  |  |  |  |  |
|                                                                                                    |                                                    |             |  |  |  |  |  |
| Supervision Time                                                                                              | Time (mins)                                        |             |  |  |  |  |  |
| Allied Provider                                                                                               |                                                    |             |  |  |  |  |  |
| Associate                                                                                                    | 15                                                 |             |  |  |  |  |  |
| Hygienist-Therapist                                                                                           | 30                                                 |             |  |  |  |  |  |
| Dental Therapist                                                                                              | 30                                                 |             |  |  |  |  |  |
| Reg. Dental Hygienist                                                                                         | 30                                                 |             |  |  |  |  |  |
|                                                                                                    |                                                    |             |  |  |  |  |  |

# **Tab 4: Impact Summary**

Tab 4, (see **Figures 6-8**) is the output tab for the model, shows the effect of the addition of allied providers on a practice's revenues and productivity. This tab cannot be manipulated.

Blue-shaded cells represent the baseline inputs (from Tab 2); purple cells represent the inputs from adding allied providers (from Tab 3); and green cells calculate the difference between the two (as shown in **Figures 6-8**). The calculator generates two sets of data—a profit and loss schedule (**Figure 6**) and the practice's total capacity for procedures by service category (**Figures 7 & 8**) — that, together, determine the impact of adding allied providers to a practice. **Figure 7** shows the practice's total difference in productivity compared with **Figure 8** which shows the difference in productivity broken down by staff member type.

As shown in the screen shots (**Figures 6-8**), the green cells are equal to zero indicating that the baseline inputs are equal to the dynamic inputs (i.e., no allied providers have been added).

*Note:* The Productivity and Profit Calculator does not calculate taxes or deduct taxes from operating profit. The calculator is provided for informational and illustrative purposes.

| Baseline Case                    |           | Dynamic Case with Allied<br>Providers<br>Pro Forma Profit & Loss |               | Difference between Baseline<br>and Dynamic Cases<br>Pro Forma Profit & Loss |               |
|----------------------------------|-----------|------------------------------------------------------------------|---------------|-----------------------------------------------------------------------------|---------------|
|                                  |           |                                                                  |               |                                                                             |               |
|                                  | Year 1    |                                                                  | <u>Year 1</u> |                                                                             | <u>Year 1</u> |
| Revenue                          | \$677,920 | Revenue                                                          | \$677,920     | Revenue                                                                     | \$0           |
| Cost                             |           | Cost                                                             |               | Cost                                                                        |               |
| Direct Labor                     | \$142,600 | Direct Labor                                                     | \$142,600     | Direct Labor                                                                | \$0           |
| Supplies Cost                    | \$80,992  | Supplies Cost                                                    | \$80,992      | Supplies Cost                                                               | \$0           |
| Rent                             | \$40,000  | Rent                                                             | \$40,000      | Rent                                                                        | \$0           |
| Marketing and Other Office Costs | \$80,000  | Marketing and Other Office Costs                                 | \$80,000      | Marketing and Other Office Costs                                            | \$0           |
| TI Charge                        | \$7 692   | TI Charge                                                        | \$7 692       | TI Charge                                                                   | \$0           |
| Equipment Loan Payment           | \$6 043   | Equipment Loan Payment                                           | \$6.043       | Equipment Loan Payment                                                      | \$0           |
| Total                            | \$357,327 | Total                                                            | \$357.327     | Total                                                                       | \$0           |
| Operating Profit                 | \$320 593 | Operating Profit                                                 | \$320 593     | Operating Profit                                                            | \$0           |
| Operating Morgin                 | 47%       | Operating Margin                                                 | 47%           | Operating Morgin                                                            | 0%            |
|                                  | 47.70     |                                                                  | 4170          | Tavaa                                                                       | 070           |
| Natincomo                        | \$220 502 | Netheome                                                         | \$220 502     | Notinoemo                                                                   | 50            |
| Net income                       | \$320,593 | Net income                                                       | \$320,593     | Netincome                                                                   | 50            |
| Net Income Margin                | 47.3%     | Net Income Margin                                                | 47.3%         | Net Income Margin                                                           | 0%            |

| Procedures per Year                 |                            |                                                           | Base Case |     | Dynamic Ca | se With Allied Providers | Difference between Base |
|-------------------------------------|----------------------------|-----------------------------------------------------------|-----------|-----|------------|--------------------------|-------------------------|
| # Category                          | CDT Code                   | Description                                               |           |     | -          |                          |                         |
|                                     |                            |                                                           |           |     |            |                          |                         |
| 1 Diagnostic (Clinical Evaluations) | D0120, D0140, D0145, D0150 | Oral Evaluations                                          | 3,136     | 31% | 3,136      | 31%                      | 0                       |
|                                     |                            | Limited Oral Evaluation - Problem Focused                 |           |     |            |                          |                         |
|                                     |                            |                                                           |           |     |            |                          |                         |
|                                     |                            | Oral Evaluation & Counseling - Patient Age 3 and Under    |           |     |            |                          |                         |
|                                     |                            | Comprehensive Oral Evaluation - New or Established        |           |     |            |                          |                         |
|                                     |                            | Patient                                                   |           |     |            |                          |                         |
| a Bediensche Umerica                | 00010                      | late field formalists for inc                             | 207       |     | 607        |                          |                         |
| 2 Radiographs/Imaging               | 00210                      | Intra-Ural - Complete Series                              | 597       | 18% | 597        | 18%                      | 0                       |
|                                     | D0220 D0230 D0272 D0274    | Two or Four Film                                          | 507       |     | 507        |                          | 0                       |
|                                     | 00220, 00230, 00272, 00214 | Intra-Oral - Perianical Each Additional Film              | 577       |     | 301        |                          |                         |
|                                     |                            | Bitewing - Two Films                                      |           |     |            |                          |                         |
|                                     |                            | Bitewing - Four Films                                     |           |     |            |                          |                         |
| 4                                   | D0330                      | Panoramic Film                                            | 597       |     | 597        |                          | 0                       |
|                                     |                            |                                                           |           |     |            |                          |                         |
| 5 Preventive                        | D1110, D1120               | Prophylaxis - Adult or Child                              | 1,120     | 44% | 1,120      | 44%                      | 0                       |
|                                     |                            | Prophylaxis - Child                                       | 1,120     |     | 1,120      |                          |                         |
|                                     |                            | Topical Application of Fluoride or Varnish - Child or     |           |     |            |                          |                         |
| 6                                   | D1203, D1206, D1294        | Adult                                                     | 1,120     |     | 1,120      |                          | 0                       |
|                                     |                            | Topical Application of Fluoride - Adult                   |           |     |            |                          |                         |
| 7                                   | D1351                      | Sealant - Per Tooth                                       | 1,120     |     | 1,120      |                          | 0                       |
|                                     |                            |                                                           |           |     |            |                          |                         |
| 8 Restorative                       | D2140, D2150               | Amalgam - One or More Surfaces                            | 107       | 5%  | 107        | 5%                       | 0                       |
|                                     |                            | Amalgam - Two Surfaces                                    |           |     |            |                          |                         |
|                                     | 00000 00000 00000          | Resin-based Composite - One or More Surfaces,             |           |     |            |                          |                         |
| 3                                   | 02350, 02351, 02352        | Anterior                                                  | 80        |     | 60         |                          | U                       |
|                                     |                            | Resin-based Composite - Two Surfaces, Anterior            |           |     |            |                          |                         |
|                                     |                            | Resin-based composite - Three surfaces, Anterior          |           |     |            |                          |                         |
| 10                                  | D2391, D23092              | Resin-based Composite - One or Two Surface, Posterior     | 80        |     | 80         |                          | 0                       |
|                                     |                            | Resin-based Composite - Two Surfaces, Posterior           |           |     |            |                          |                         |
|                                     |                            |                                                           |           |     |            |                          |                         |
| 11                                  | D2930                      | Prefabricated Stainless Steel Crown - Primary Tooth       | 53        |     | 53         |                          | 0                       |
| 12                                  | D2940                      | Sedative Filling (Interim Therapeutic Restoration)        | 80        |     | 80         |                          | 0                       |
| 13                                  | D2970                      | Temporary Crown                                           | 53        |     | 53         |                          | 0                       |
| 14                                  | D2740-50                   | Permanent Crown                                           | 40        |     | 40         |                          | 0                       |
|                                     |                            |                                                           |           |     |            |                          |                         |
| 15 Endodontics                      | D3220                      | Therapeutic Pulpotomy                                     | 224       | 2%  | 224        | 2%                       | 0                       |
|                                     |                            |                                                           |           |     |            |                          |                         |
| 16 Periodontics                     | D4000-4999                 | Periodontics                                              | 0         | 0%  | 0          | 0%                       | 0                       |
|                                     |                            |                                                           |           |     |            |                          |                         |
| 17 Prosthodontics                   | 5110-5140                  | Complete Dentures                                         | 0         | 0%  | 0          | 0%                       | 0                       |
| 10 October Made and Comments        | 07111 07140                | Extendious                                                | 0         |     | 0          |                          | 0                       |
| 10 Oral/Maxilloracial Surgery       | 0/111, 0/140               | Extractions<br>Extraction Equated Teeth or Exported Roots | 0         | 0%  | 0          | 0%                       | 0                       |
| 19 Other                            |                            | Other Procedure 1                                         | 0         | 014 | 0          | nk.                      | 0                       |
| as ound                             |                            | Other Procedure 2                                         | 0         | 076 | 0          | 076                      | 0                       |
|                                     |                            | Other Procedure 3                                         | 0         |     | 0          |                          | 0                       |
|                                     |                            | Other Procedure 4                                         | 0         |     | 0          |                          | 0                       |
|                                     |                            |                                                           | 10 124    |     | 10 124     |                          | <br>0 0%                |

| Procedures per Year by Labor       |                                                |                                                          | Solo Pra                              | actitioner |                                                                                                    | With Allied      | Practitioner        |         |           | D | ifference | between Solo |
|------------------------------------|------------------------------------------------|----------------------------------------------------------|---------------------------------------|------------|----------------------------------------------------------------------------------------------------|------------------|---------------------|---------|-----------|---|-----------|--------------|
| # Category                         | CDT Code                                       | Description                                              | Dentist (Alone)                       | Associate  | Reg Dental Hygienist                                                                                                    | Dental Therapist | Hygienist-Therapist | Dentist | Associate | D | entist    | Associate    |
|                                    |                                                |                                                          |                                       |            |                                                                                                    |                  |                     |         |           |   |           |              |
| 1 Diagnostic (Clinical Evaluations | <ul> <li>D0120, D0140, D0145, D0150</li> </ul> | Oral Evaluations                                         | 3,136                                 | 0          | 0                                                                                                    | 0                | 0                   | 3,136   | 0         |   | 0         | 0            |
|                                    |                                                | Limited Oral Evaluation - Problem Focused                |                                       |            |                                                                                                    |                  |                     |         |           |   |           |              |
|                                    |                                                | Oral Evaluation & Counseling - Patient Age 3 and         |                                       |            |                                                                                                    |                  |                     |         |           |   |           |              |
|                                    |                                                | Under                                                    |                                       |            |                                                                                                    |                  |                     |         |           |   |           |              |
|                                    |                                                | Comprehensive Oral Evaluation - New or Established       |                                       |            |                                                                                                    |                  |                     |         |           |   |           |              |
|                                    |                                                | Patient                                                  |                                       |            |                                                                                                    |                  |                     |         |           |   |           |              |
|                                    |                                                |                                                          |                                       |            |                                                                                                    |                  |                     |         |           |   |           |              |
| 2 Radiographs/Imaging              | D0210                                          | Intra-Oral - Complete Series                             | 597                                   | 0          | 0                                                                                                    | 0                | 0                   | 597     | 0         |   | 0         | 0            |
|                                    |                                                | Intra-Oral - Periapical First Film, Add'l Film; Bitewing |                                       |            |                                                                                                    |                  |                     |         |           |   |           |              |
| 3                                  | D0220, D0230, D0272, D0274                     | Two or Four Film                                         | 597                                   | 0          | 0                                                                                                    | 0                | 0                   | 597     | 0         |   | 0         | 0            |
|                                    |                                                | Intra-Oral - Periapical Each Additional Film             |                                       |            |                                                                                                    |                  |                     |         |           |   |           |              |
|                                    |                                                | Bitewing - Two Films                                     |                                       |            |                                                                                                    |                  |                     |         |           |   |           |              |
|                                    |                                                | Bitewing - Four Films                                    |                                       |            |                                                                                                    |                  |                     |         |           |   |           |              |
| 4                                  | D0330                                          | Panoramic Film                                           | 597                                   | 0          | 0                                                                                                    | 0                | 0                   | 597     | 0         |   | 0         | 0            |
|                                    |                                                |                                                          |                                       |            |                                                                                                    |                  |                     |         |           |   |           |              |
| 5 Preventive                       | D1110, D1120                                   | Prophylaxis - Adult or Child                             | 1,120                                 | 0          | 0                                                                                                    | 0                | 0                   | 1,120   | 0         |   | 0         | 0            |
|                                    |                                                | Prophylaxis - Child                                      | 1,120                                 | 0          | 0                                                                                                    | 0                | 0                   | 1,120   | 0         |   |           |              |
|                                    |                                                | Topical Application of Fluoride or Varnish - Child or    |                                       |            |                                                                                                    |                  |                     |         |           |   |           |              |
| 6                                  | D1203, D1206, D1294                            | Adult                                                    | 1.120                                 | 0          | 0                                                                                                    | 0                | 0                   | 1.120   | 0         |   | 0         | 0            |
|                                    |                                                | Topical Application of Fluoride - Adult                  |                                       |            |                                                                                                    |                  |                     |         |           | _ |           |              |
| 7                                  | D1351                                          | Sealant - Per Tooth                                      | 1.120                                 | 0          | 0                                                                                                    | 0                | 0                   | 1.120   | 0         |   | 0         | 0            |
|                                    |                                                |                                                          |                                       |            |                                                                                                    |                  |                     |         |           |   |           |              |
| 8 Restorative                      | D2140, D2150                                   | Amalgam - One or More Surfaces                           | 107                                   | 0          | 0                                                                                                    | 0                | 0                   | 107     | 0         |   | 0         | 0            |
|                                    |                                                | Amalgam - Two Surfaces                                   |                                       |            |                                                                                                    | -                |                     |         |           |   |           | -            |
|                                    |                                                | Resin-based Composite - One or More Surfaces.            |                                       |            |                                                                                                    |                  |                     |         |           |   |           |              |
| 9                                  | D2330, D2331, D2332                            | Anterior                                                 | 80                                    | 0          | 0                                                                                                    | 0                | 0                   | 80      | 0         |   | 0         | 0            |
|                                    |                                                | Resin-based Composite - Two Surfaces, Anterior           |                                       |            |                                                                                                    |                  |                     |         |           |   |           | -            |
|                                    |                                                | Resin-based Composite - Three Surfaces Anterior          |                                       |            |                                                                                                    |                  |                     |         |           |   |           |              |
|                                    |                                                | Resin-based Composite - One or Two Surface.              |                                       |            |                                                                                                    |                  |                     |         |           |   |           |              |
| 10                                 | D2391 D23092                                   | Posterior                                                | 80                                    | 0          |                                                                                                    | 0                | 0                   | 80      | 0         |   | 0         | 0            |
|                                    | 01071, 010071                                  | Resin-based Composite - Two Surfaces, Posterior          |                                       |            |                                                                                                    |                  |                     |         |           | _ |           |              |
|                                    |                                                |                                                          |                                       |            |                                                                                                    |                  |                     |         |           |   |           |              |
| 11                                 | 02930                                          | Prefabricated Staiplass Steel Crown - Primary Tooth      | 53                                    | 0          |                                                                                                    | 0                | 0                   | 53      | 0         |   | 0         |              |
| 12                                 | 02940                                          | Sedative Filling (Interim Therapeutic Pestoration)       | 80                                    | 0          |                                                                                                    | 0                |                     | 90      | ů.        |   | 0         |              |
| 13                                 | 02970                                          | Temporary Crown                                          | 53                                    | 0          | , in the second second s  |                  | 0                   | 53      | ő         |   | ő         | ő            |
| 14                                 | 02740-50                                       | Permanent Crown                                          | 40                                    | 0          | , and the second second s |                  | 0                   | 40      | 0         |   | ő         | ő            |
| 14                                 | 02/40-30                                       | Permanent Crown                                          | ~~                                    | v          | -                                                                                                    |                  |                     |         | •         | _ | v         |              |
| 15 Endodontics                     | D3220                                          | Therapeutic Pulootomy                                    | 224                                   | 0          | 0                                                                                                    | 0                | 0                   | 224     | 0         |   | 0         | 0            |
| 25 CHOODING                        | 03220                                          | ineropeutic Purporting                                   | 447                                   | U III      | -                                                                                                    | v                | U U                 |         | •         | _ | v         |              |
| 15 Periodontics                    | D4000-4999                                     | Periodontics                                             | 0                                     | 0          | 0                                                                                                    |                  | 0                   | 0       | 0         |   | 0         | 0            |
| 10 Periodonales                    | 04000 4555                                     | - Choon and -                                            | v                                     | 0          | , i i i i i i i i i i i i i i i i i i i                                                                                                    |                  | v                   | ~       | •         | _ | v         |              |
| 17 Prosthodontics                  | 5110-5140                                      | Complete Dentures                                        | 0                                     | 0          | 0                                                                                                    | 0                | 0                   | 0       | 0         |   | 0         | 0            |
|                                    |                                                |                                                          | , , , , , , , , , , , , , , , , , , , |            |                                                                                                    |                  |                     |         |           | _ |           |              |
| 18 Oral/Maxillofacial Surgery      | D7111 D7140                                    | Extractions                                              | 0                                     | 0          | 0                                                                                                    | 0                | 0                   | 0       | 0         |   | 0         | 0            |
| as oraly maximoracial surgery      | 01111, 011-0                                   | Extraction Frunted Tooth or Exposed Boots                |                                       | 0          |                                                                                                    | 0                | 0                   |         | 5         | _ |           |              |
| 19 Other                           |                                                | Other Procedure 1                                        | 0                                     | 0          | 0                                                                                                    | 0                | 0                   | 0       | 0         |   | 0         | 0            |
| 22 0000                            |                                                | Other Procedure 2                                        | 0                                     | 0          | 0                                                                                                    | 0                | 0                   | 0       | 0         |   | 0         | 0            |
|                                    |                                                | Other Procedure 3                                        | 0                                     | 0          | 0                                                                                                    | 0                | 0                   | 0       | 0         |   | 0         | 0            |
|                                    |                                                | Other Procedure 5                                        | 0                                     | 0          | 0                                                                                                    | 0                | 0                   | 0       | 0         |   | 0         | 0            |
|                                    |                                                | Other Procedure 4                                        | 10 124                                | 0          | 0                                                                                                    | 0 0              | 0                   | 10.124  | J 0       | _ |           | 0            |
|                                    |                                                |                                                          | 10,124                                | 10 124     |                                                                                                    |                  |                     | 10,124  | 10.124    |   |           |              |
|                                    |                                                |                                                          |                                       | 10,124     |                                                                                                    |                  |                     |         | 10,124    |   |           |              |

# Tab 5: Cost

Tab 5 includes capital and operating expenses that can be adjusted, if desired. A user can refine a practice's cost structure by adjusting the default values for rent, lease improvements, equipment depreciation, marketing, supplies and other overhead costs. This tab also allows users to adjust wage and salary information. Only **yellow cells** can be adjusted.

If a user changes the number of operatories, the equipment changes correspondingly to ensure each operatory has the appropriate equipment. If a user increases the square footage of the practice, the costs for rent and tenant improvements will rise. For example, Scenarios 1 and 2 are each based on a 2,000-square-foot practice with four operatories. Scenario 3 is based on a 4,000-square-foot practice with eight operatories. When creating Scenario 3 (small group practice) the user must manually adjust the number of operatories to 8 and the space to 4,000 square feet.

Equipment and tenant improvements are amortized, and a user can select the interest rate and the length of the loan or amortization.

*Note:* Default salaries and benefit loads are based on national data from the Bureau of Labor Statistics and also on recommendations from an advisory panel of dental practitioners. Users are encouraged to input values that reflect local costs.

# **Tab 6: Assumptions**

This tab (see **Figure 9**) contains the number of days and hours per year that the practice is in operation, as well as the percentage of time during the day that is unavailable for clinical care due to lunch and breaks (referred to as "shrinkage"). The user can adjust the number of holidays, days closed for weekends, hours of operation and percentage of "shrinkage." Only **yellow cells** can be adjusted.

| Year                            |    | 2010   |
|---------------------------------|----|--------|
| Days in year                    |    | 365    |
| Net after Holidays              | 17 | 348    |
| Sat, Sunday (can add extra day) | 2  | 104    |
| Work Days                       |    | 244    |
| Hrs open                        |    | 8      |
| Shrinkage                       |    | 85.00% |
| Max Billable Hours per Day      |    | 6.8    |
| Max Billable Mins per Day       |    | 408    |
| Max Billable Hours per Year     |    | 1,659  |
| Max Billable Min per Year       |    | 99,552 |